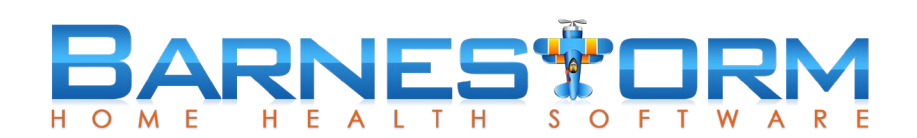

## Med History Screen Update

| Name of button on Old Screen                                                                | Name of button on New Screen                    |
|---------------------------------------------------------------------------------------------|-------------------------------------------------|
| How function works or if no change                                                          |                                                 |
| Add Medicine                                                                                | New                                             |
| No change, this will add a new medication to the med history                                |                                                 |
| New Drug Interactions                                                                       | High Alert Interaction                          |
| Looks for high interaction medications using MedLine Plus. This requires internet           |                                                 |
| connection to preview.                                                                      |                                                 |
| New Drug Interactions                                                                       | *All Interactions                               |
| Check this box then click on the High Alert Interaction button to look for all interactions |                                                 |
| using MedLine Plus. This requires internet connection to preview.                           |                                                 |
|                                                                                             | Med Info                                        |
| Pulls up the Medline Plus Drug information s                                                | heet on the selected medication. This is pulled |
| from the Medline web page and requires internet connection to preview.                      |                                                 |
| Add New Dose/Freq/Route                                                                     | Add                                             |
| Adds a new entry for the selected medication. Use this when you need to update the          |                                                 |
| medication dose or frequency from a new order.                                              |                                                 |
| Edit Incorrect Entry                                                                        | Edit                                            |
| Select the medication and then the entry on the right side to modify the existing           |                                                 |
| information.                                                                                |                                                 |
|                                                                                             | Stop                                            |
| New button on the main screen. It is the same as the Discontinue option on the Add or Edit  |                                                 |
| screen. It will use todays date and automatically mark the medication as stopped with the   |                                                 |
| current date. If you need to select a different date you will use the Add button from the   |                                                 |
| right pane.                                                                                 |                                                 |
| Print Med Sheets                                                                            | Med Sheets                                      |
| The interaction options no longer show up on this screen. You will use the All Interactions |                                                 |
| option on the main Med History screen.                                                      |                                                 |
| Show All Meds / Show Current Meds                                                           | Viewing (with drop down list)                   |
| Select the current medication or all to include the discontinued, as well.                  |                                                 |
| Comfort Kits                                                                                | Comfort Kits                                    |
| No changes here. This will pull up the comfort kit screen.                                  |                                                 |
| Check for Duplicated or Unknown Meds                                                        | Validate Meds                                   |
| Works the same as before, the button was renamed.                                           |                                                 |
| Update Pharmacy                                                                             | Green Icon in the bottom, right corner          |
| Update the patient's pharmacy information.                                                  |                                                 |